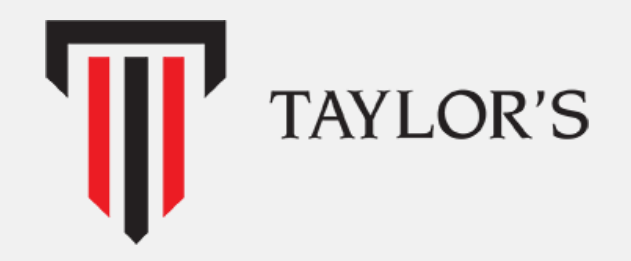

#### TOPAS - User Guide Agent (v1.1)

16<sup>th</sup> April 2020 Revised 28<sup>th</sup> July 2021

#### Contents

| Ţ |  |  |
|---|--|--|
|   |  |  |
|   |  |  |

| No | Content                  |
|----|--------------------------|
| 1. | Activate Agent Account   |
| 2. | Dashboard                |
| 3. | <u>Profile</u>           |
| 4. | Application Search & Tag |
| 5. | Application Management   |
| 6. | Password Reset           |

#### Activate Agent Account

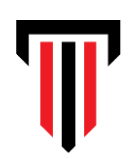

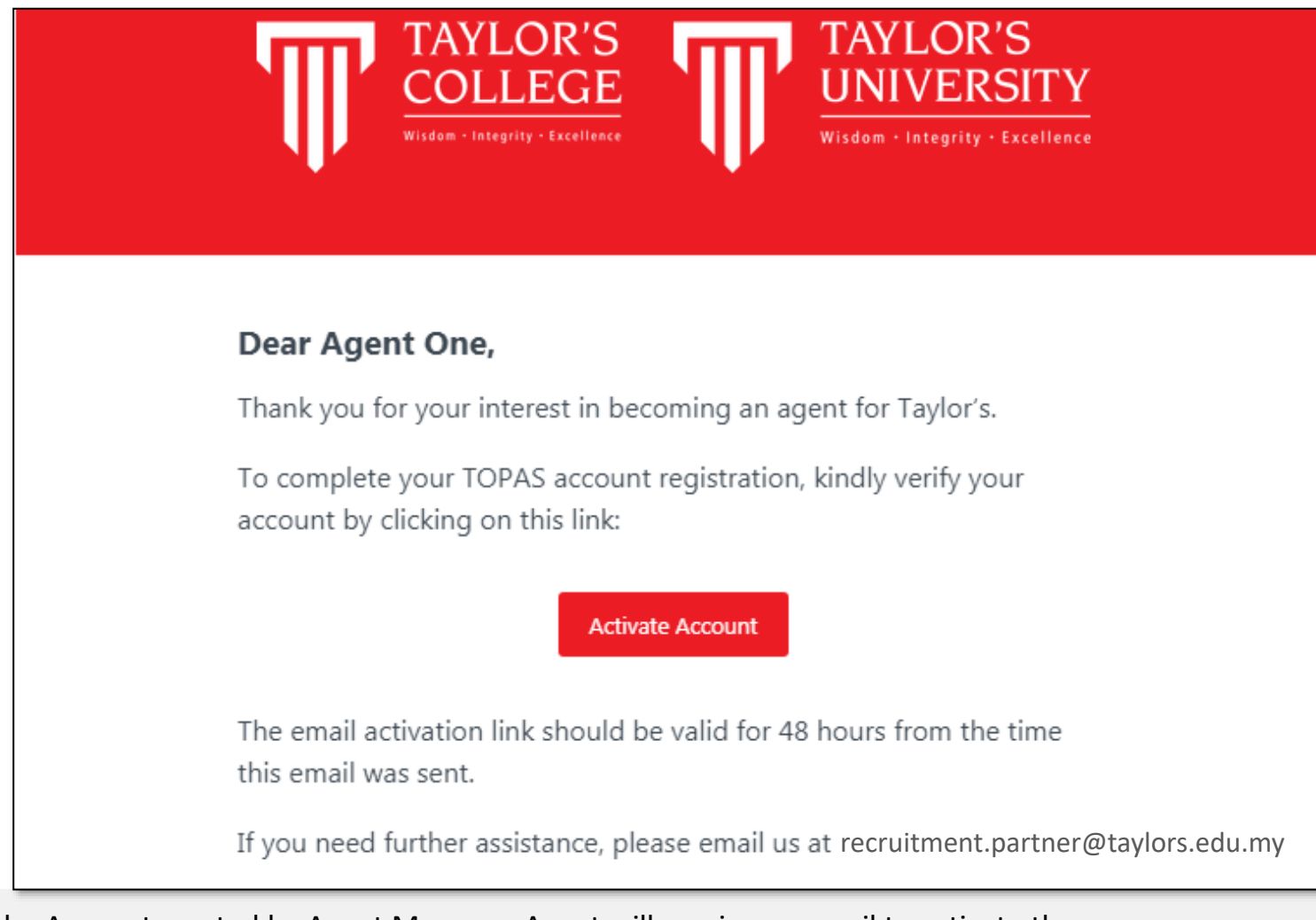

- Once the Account created by Agent Manager, Agent will receive an email to activate the account.
- Click "Activate Account"
- Once activate, Agent can login to TOPAS.

## Login to TOPAS

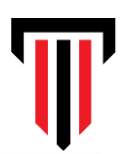

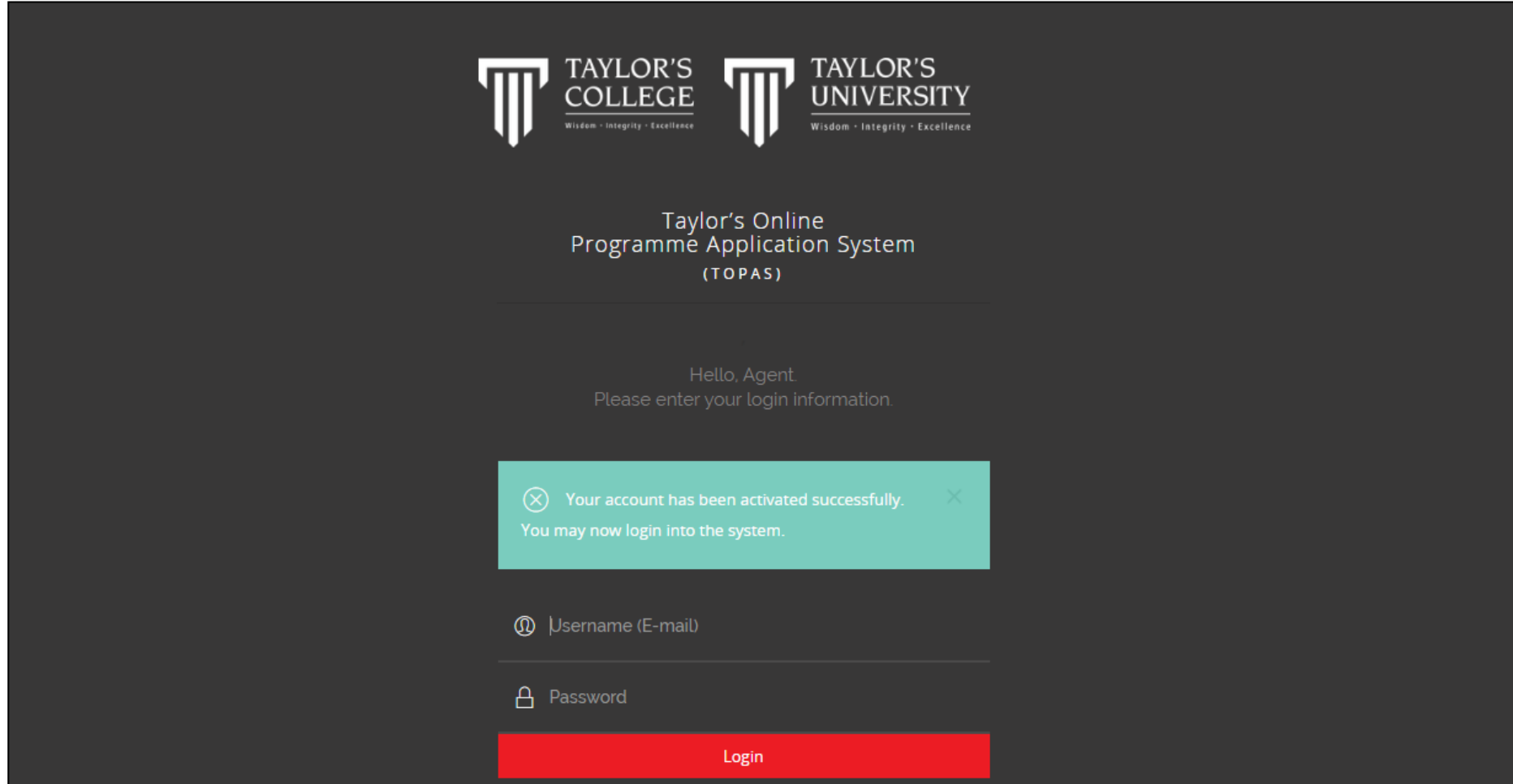

- Fill in your Email and your password that you've set up with that account.
- Click "Login"

#### Dashboard

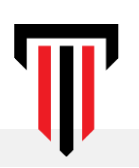

| Dashboard               |               |                    |              |          |                                                                |
|-------------------------|---------------|--------------------|--------------|----------|----------------------------------------------------------------|
| Home / Dashboard        |               |                    |              |          |                                                                |
|                         |               |                    |              |          |                                                                |
| Latest Application List |               |                    |              | View All | Application Statistic                                          |
| Programme Applied       | Student       | Status             | Date Applied | Action   | Pending Submission Submitted<br>Offer Granted / Offer Accepted |
| -                       | Nurul Zakaria | Pending Submission | -            | ۲        | Application Incomplete / Offer Declined / Offer Expired        |
| -                       | Minnie Cooper | Pending Submission | -            | ۲        |                                                                |
|                         |               |                    |              |          |                                                                |

- User will be redirected to Dashboard once logging in to the system.
- Dashboard displays the summary of
  - Latest Application List tagged
  - Application Statistic

#### Profile

Agent Profile

Home / Agent Profile

**HEF** Agent One 2020 About me Agent Name Agent One Contact No. Agent One Email Email (Login ID): Address Line 1 Address Line 2 Country Postal Code Town/City State Company Name

- Click on Profile.
- User able to view Agent Profile
- Click on "Edit".

#### Profile

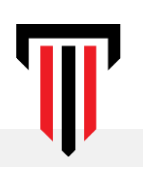

| Agent Name *:     | Agent One                                                                                 |
|-------------------|-------------------------------------------------------------------------------------------|
| Contact No *:     |                                                                                           |
| Email (Login ID): | Agent One Email                                                                           |
| Address *:        | Address Line 1         Address Line 2         Country *:       - Pick One - ~ Postcode *: |
|                   | Town/City *: City State *: State                                                          |

- Update the agent information.
- Drag or drop the file in the box to upload profile picture.
- Click **"Save".**

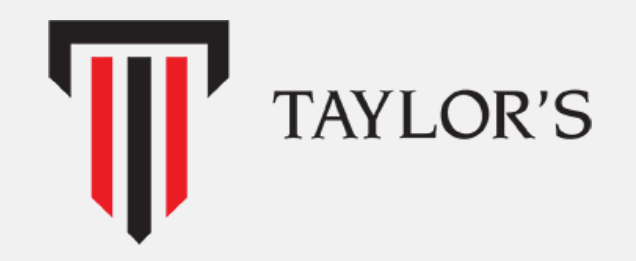

#### Application Search & Tag

## Application Search & Tag

| Application Search And Tag   | -<br>•                           |                        |
|------------------------------|----------------------------------|------------------------|
| Filter Option                |                                  |                        |
| Student IC / Passport Number | Enter student IC/Passport number |                        |
|                              | Q Search                         |                        |
| Student Details              |                                  | + Register New Student |
| Show 10 • entries            |                                  | Search:                |

- Click on "Application Search & Tag".
- This page allow an agent to search and tag the application to the agent.
- The function available in this page:
  - Register New Student
  - Tag student and Start New Application
  - Tag student and Edit Application

#### Application Search & Tag - Register New Student

| Filter Option                |                       |                           |                        |
|------------------------------|-----------------------|---------------------------|------------------------|
| Student IC / Passport Number | 020812045586          |                           |                        |
|                              | Q Search              | Reset                     |                        |
|                              |                       |                           |                        |
| Student Details              |                       |                           | 🕀 Register New Student |
| Show 10 • entries            |                       | Se                        | arch:                  |
| Student Name ↑↓ IC/Pas       | port Number 🕆 🔶 Email | $\uparrow \downarrow - i$ | Action                 |
| Minnie Cooper 02081.         | 045586 St             | udent Email               | 🕀 Tag & Add            |
| Showing 1 to 1 of 1 entries  |                       |                           | Previous 1 Next        |

• Click on **Register New Student**.

#### Application Search & Tag - Register New Student

| Register New Account for Student                                   |                                                | ×                                                                                                    |            |
|--------------------------------------------------------------------|------------------------------------------------|----------------------------------------------------------------------------------------------------|------------|
| E-Mail *<br>E-mail                                                 |                                                |                                                                                                    |            |
| First Name*                                                        | Last Name *<br>Last Name                       |                                                                                                    |            |
| Password *                                                         | Password Confirmation *<br>Confirm Password    | <ul> <li>Fill in Account Registration<br/>Form.</li> <li>Click on "Create Account<br/>create new account on</li> </ul>                | n<br>" to  |
| Password must be between 8–30 characters, and an uppercase letter. | with at least a number, a symbol, a lowercase, | <ul> <li>applicant's behalf.</li> <li>Once registered, applicant will receive an Activation Email to activate the account.</li> </ul> | ıts        |
|                                                                    | Create Account                                 | Once activated, Agent ca<br>start to tag the application<br>the agent.                                                                | n<br>in to |

#### Tag & Create New Application

| Student Details             |                       |             | 🕀 Register New Student |
|-----------------------------|-----------------------|-------------|------------------------|
| Show 10 • entries           |                       |             | Search:                |
| Student Name                | ↑↓ IC/Passport Number | ↑↓ Email    | ↑↓ Action              |
| Minnie Cooper               | 020812045586          | Student Ema | eil 🕀 Tag & Add        |
| Showing 1 to 1 of 1 entries |                       |             | Previous <b>1</b> Next |

- Agent can assist a student on creating an application through agent's portal.
- The application must be tagged to the agent in order for agent to assist applicant during application process.
- To tagged an application, Search the applicants information by IC/Passport number.
- Click **"Tag & Add"** to create a new application on behalf of the applicant.

#### Tag & Create New Application

| Tagging successful. You may continue with the application process below.                                   | ×      |
|----------------------------------------------------------------------------------------------------|--------|
| Step 1     Step 2     Step 3     Step 4     Step 5     Step 6     Step 7     Step 8     Step 9     Step 10 | *<br>* |
| 10%                                                                                                    |        |
| Step 1 - Personal Details                                                                                  |        |
| Full Name (as per NRIC/Passport) * 1                                                                       |        |
| Minnie Cooper MALAYSIA                                                                                     | ~      |
| Family Name/ Surname/ Last Name * 020812045586                                                             |        |
| Cooper Ethnicity * Marital Status *                                                                        |        |
| Given Name/ First Name *                                                                                   |        |

- Once the tagging is successful, Agent can start to create new application on behalf of the student.
- Agent can only assist until Step 7(Application Information Details), Applicants need to complete the declaration and payment on their own.
- Once complete, Applicants can submit the application.

### Tag & Edit an Application

#### Filter Option

| Student IC / Passport Number | 001011112334 |
|------------------------------|--------------|
|                              |              |

Q Search

| Student Details   |                       |            | 🕀 Register New Student       |
|-------------------|-----------------------|------------|------------------------------|
| Show 10 • entries |                       |            | Search:                      |
| Student Name      | ↑↓ IC/Passport Number | ↑↓ Email   | $\uparrow \downarrow$ Action |
| Nurul Zakaria     | 001011112334          | Student Er | nail 💿 🔐 Tag & Edit          |

(°), Reset

- Agent can assist a student on creating an application through agent's portal.
- The application must be tagged to the agent in order for agent to assist applicant during application process.
- To tagged an application, Search the applicants information by IC/Passport number.
- Click **"Tag & Edit"** to continue an application on behalf of the applicant.

### Tag & Create New Application

| pplication Form                                                          |                                                 |        |
|--------------------------------------------------------------------------|-------------------------------------------------|--------|
| Tagging successful. You may continue with the application process below. |                                                 | ×      |
| Step 1     Step 2     Step 3     Step 4     Step 5     Step 6            | Step 7 Step 8 Step 9 Step 10                    | →<br>→ |
| 20%                                                                      |                                                 |        |
| Step 2 - Academic Qualifications                                         |                                                 |        |
| Name of Qualification (Pre-Requisite)                                    | Name of Qualification (Entry Qualification) * 🚺 |        |
| Pick One                                                                 | <ul> <li>✓ Foundation</li> </ul>                | ~      |

- Once the tagging is successful, Agent can continue the application on behalf of the student.
- Agent can only assist until Step 7(Application Information Details), Applicants need to complete the declaration and payment on their own.
- Once complete, Applicants can submit the application.

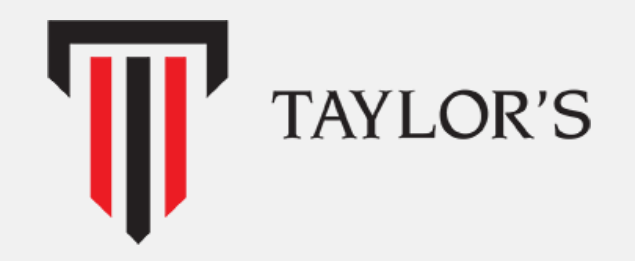

#### **Application Management**

# **Application Management**

| Application Ma<br>Home / Application Manag | anagement<br><sup>ement</sup>                  |                   |                       |                        |                       |                                  |
|--------------------------------------------|------------------------------------------------|-------------------|-----------------------|------------------------|-----------------------|----------------------------------|
|                                            |                                                |                   |                       |                        |                       |                                  |
| Filter Option                              |                                                |                   |                       |                        |                       |                                  |
| Date From                                  |                                                | 15                | Date T                |                        | 15                    |                                  |
| Programme                                  | Select Programme                               | ~                 | Studer<br>Name        | t Enter student n      | ame                   |                                  |
|                                            |                                                |                   | Q Search              | et                     |                       |                                  |
| Application List                           |                                                |                   |                       |                        |                       |                                  |
| PDF Excel                                  |                                                |                   |                       |                        |                       |                                  |
| Show 10                                    | ontrioc                                        |                   |                       |                        | Search:               |                                  |
| Case ID 1,                                 | $\downarrow$ Student Name $\uparrow\downarrow$ | IC/Passport No. ↑ | ↓ Programme Applied ↑ | Application Start Date | ↑↓ Application Status | î                                |
| TOPAS0000077                               | Nurul Zakaria                                  | 001011112334      |                       |                        | Pending Submission    | <ul> <li>⊘</li> </ul>            |
| TOPAS0000076                               | Minnie Cooper                                  | 020812045586      |                       |                        | Pending Submission    | <ul> <li>⊘</li> <li>✓</li> </ul> |
| Showing 1 to 2 of 2 e                      | entries                                        |                   |                       |                        |                       | Previous 1 N                     |
|                                            |                                                |                   |                       |                        |                       |                                  |
|                                            |                                                |                   |                       |                        |                       |                                  |

- Click on "Application Management" tab.
- Agent able to view list of Application tagged via this page.
- Agent can revisit the draft
  application and continue to
  complete the application by clicking **"Edit"** icon under Action Column of
  an icon.
- Agent will be directed to the application form to continue updating the application.

Next

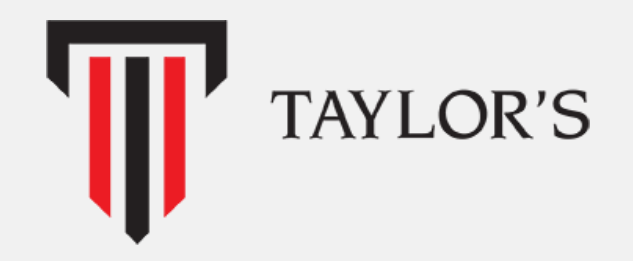

#### Password Reset

### Reset Password - Through Settings

| Settings                                                                                                    |                       |  |  |  |  |  |  |
|----------------------------------------------------------------------------------------------------|-----------------------|--|--|--|--|--|--|
| Home / Settings                                                                                                   |                       |  |  |  |  |  |  |
|                                                                                                    |                       |  |  |  |  |  |  |
| Change Password                                                                                                   |                       |  |  |  |  |  |  |
| Change New Password                                                                                               |                       |  |  |  |  |  |  |
| Bassword must be between 8–30 characters, with at least a number, a symbol, a lowercase, and an uppercase letter. |                       |  |  |  |  |  |  |
| Enter Your New Password                                                                                           | Password              |  |  |  |  |  |  |
| Confirm Your New Password                                                                                         | Password Confirmation |  |  |  |  |  |  |
|                                                                                                    | Update                |  |  |  |  |  |  |

#### Change Password

- Agent can change the password via settings menu and via Email.
- Click on Settings.
- Enter the new password and confirm the password.
- Click "Update" to save the changes.

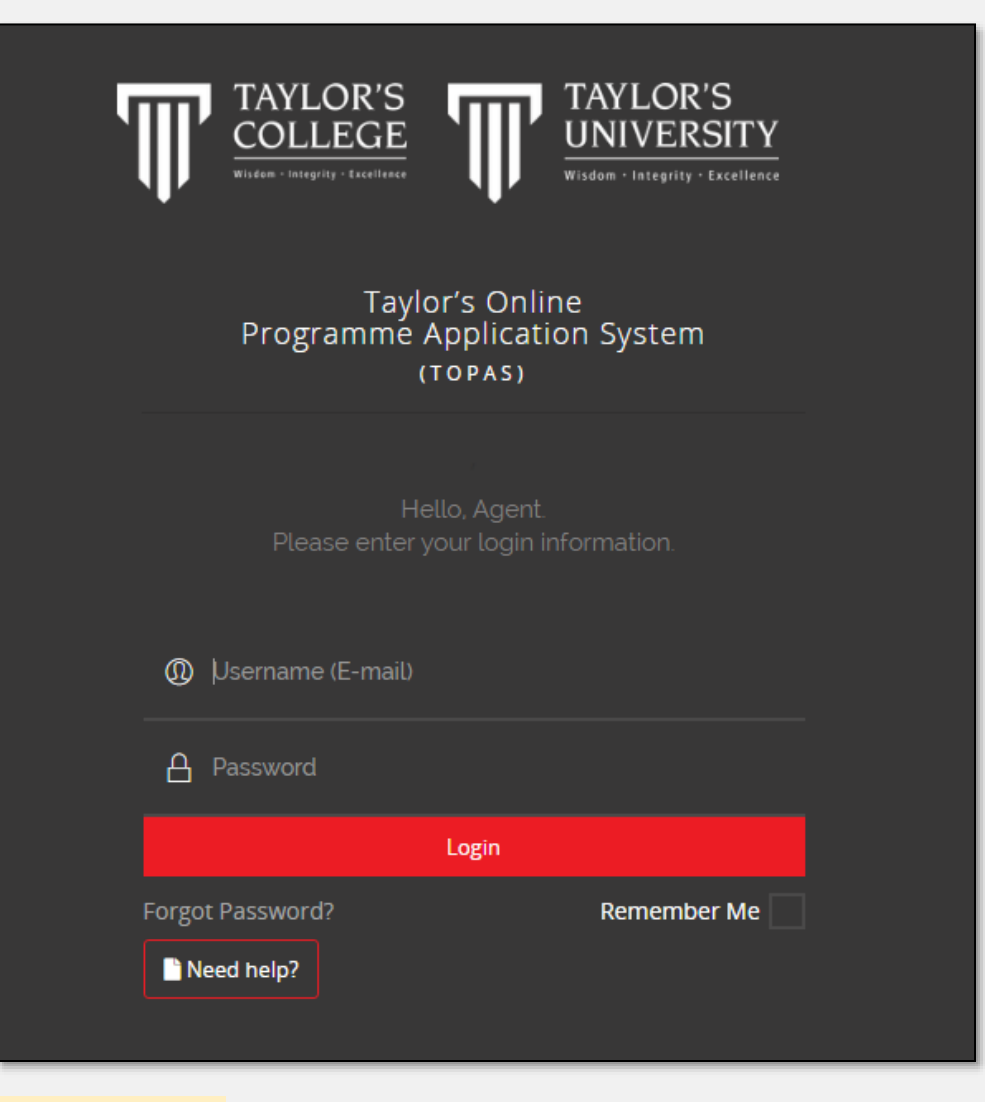

- Agent can reset the password via email.
- Click "Forgot Password".

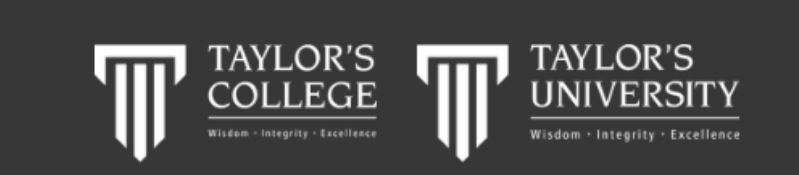

Taylor's Online Programme Application System (TOPAS)

Don't worry, we'll send you an email to reset your password

🖂 Your Email Address

Don't remember your email? Contact Support.

Reset Password

- Enter the Email Address used as login credentials.
- Click **"Reset Password"**.

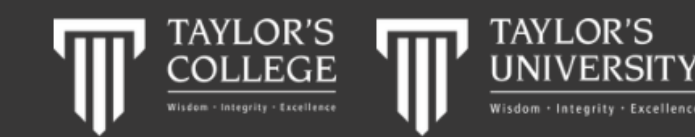

Taylor's Online Programme Application System (TOPAS)

Don't worry, we'll send you an email to reset your password.

#### 🖂 Your Email Address

Don't remember your email? Contact Support.

#### **Reset Password**

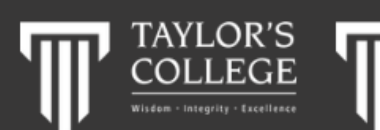

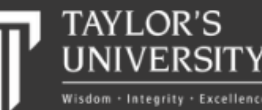

Taylor's Online Programme Application System (TOPAS)

Don't worry, we'll send you an email to reset your password.

We have e-mailed your password reset link!

🖂 Your Email Address

Don't remember your email? Contact Support.

**Reset Password** 

- Enter the Email Address used as login credentials.
- Click "Reset Password".
- Check the email for the reset password link

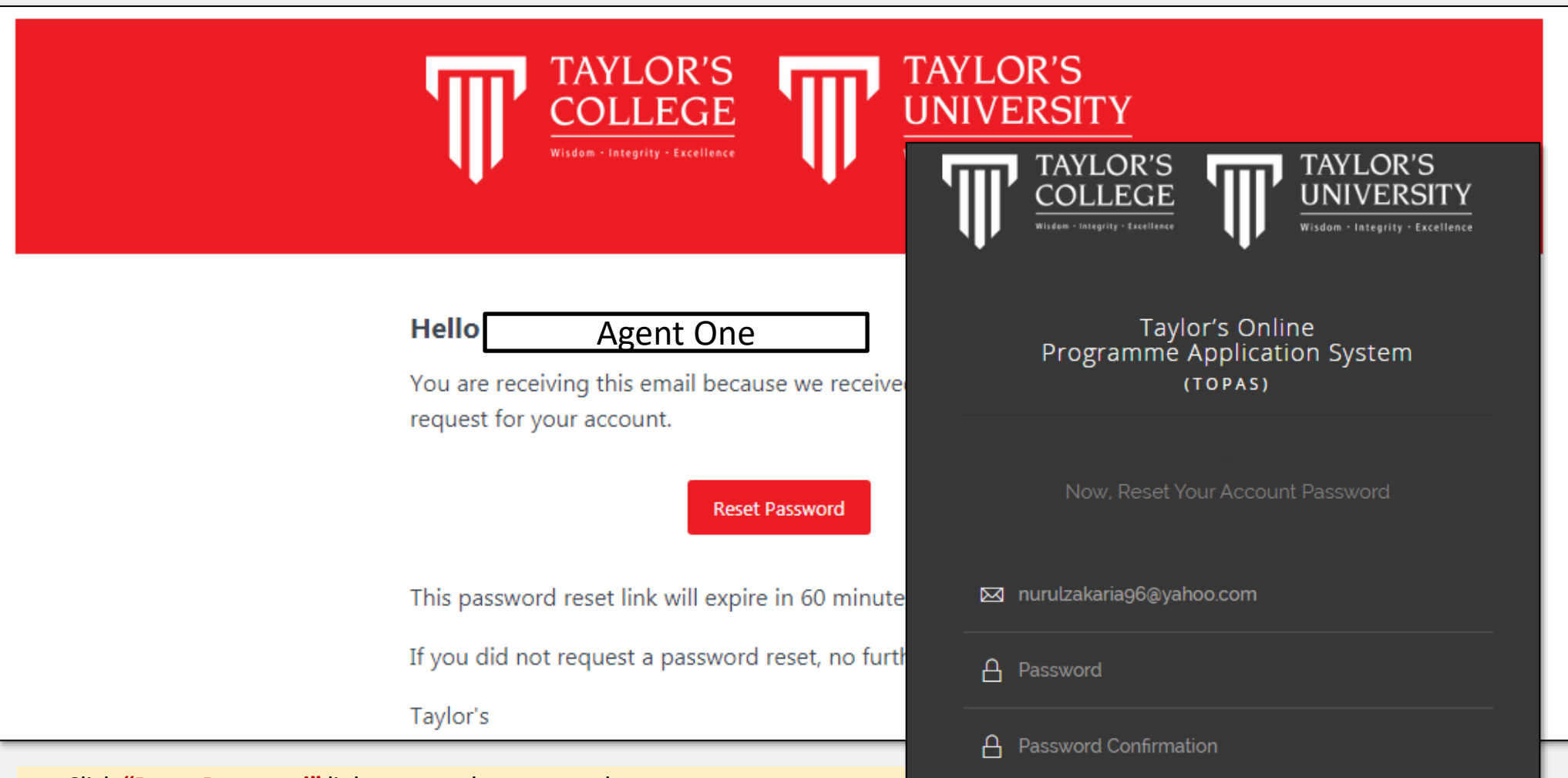

- Click **"Reset Password"** link to reset the password.
- Enter new password and confirm the password.
- Click "Reset Password" to reset the password
- Once complete, Agent can login to TOPAS using the new password created

Reset Password

Password must be between 8–30 characters, with at least a number, a

symbol, a lowercase, and an uppercase letter.

#### - END -